## PASOS A SEGUIR PARA EJECUTAR UN PROGRAMA C CON ESTE **COMPILADOR**

Para crear un proyecto, un archivo fuente asociado, compilar y ejecutar, se deben seguir los pasos indicados a continuación.

Para crear un proyecto nuevo:

| 🗱 Dev-C++ 4.9.8.0 - [P   | royecto2]  | - Proyecto2.dev                                    |
|--------------------------|------------|----------------------------------------------------|
| Archivo Edición Buscar   | Ver Proyec | to Ejecutar Depurar Herramientas CV5 Ventana Ayuda |
| Nuevo                    | •          | Código Fuente Ctrl+N                               |
| Abrir Proyecto o Archivo | Ctrl+O     | Proyecto                                           |
| Abrir Archivo Reciente   | +          | Recurso                                            |
| Guardar                  | Ctrl+5     | 0 Plantilla                                        |
| 📕 Guardar Como,          | Ctrl+F12   |                                                    |
| 🔛 Guardar Proyecto como  |            |                                                    |
| 🗓 Guardar Todo           |            |                                                    |
| 🚛 Cerrar                 | Alt+F4     |                                                    |
| Cerrar Todo              |            |                                                    |
| Cerrar Proyecto          |            |                                                    |
| Propiedades              |            |                                                    |
| Importar                 | •          |                                                    |
| 🕼 Exportar               | •          |                                                    |
| 📕 Imprimir               | Ctrl+P     |                                                    |
| Configurar Impresión     |            |                                                    |
| 💢 Salir                  |            |                                                    |
|                          |            |                                                    |

Aparece la ventana nuevo proyecto, en la que hay que elegir **empty project**, marcar la opción En C, y poner un nombre al proyecto. Pulsar aceptar.

| ar I |                                 |                         |                  |        |               |                   |       |
|------|---------------------------------|-------------------------|------------------|--------|---------------|-------------------|-------|
|      | luevo Proyect                   | D                       |                  |        |               |                   | ×     |
|      | Basic Introd                    | uction   MultiM         | edia             |        |               |                   |       |
|      |                                 | >                       | 4                | - Se   |               |                   |       |
|      | Windows<br>Application          | Console<br>Application  | Static Library   | DLL    | Empty Project | 1                 |       |
|      | Descripción del<br>An empty pro | tipo de Proyec<br>iject | to seleccionado: |        |               |                   |       |
|      | — Opciones de                   | proyecto                |                  |        |               |                   |       |
|      | Nombre del Proy                 | ecto:                   |                  | 6      | En <u>C</u>   | ○ En C <u>+</u> + |       |
|      | prueba                          |                         |                  |        | Hacer C/C++ N | Mi <u>I</u> dioma |       |
| l    |                                 |                         |                  | 🗸 Acep | tar 🗙 Car     | ncelar 🦻 📍        | Ayuda |

y elegir un directorio para guardar el archivo de proyecto

| 👯 Dev-C  | ++ 4.9.8.0  |                                                    |                        |                   |                     |               |             | _ 8 ×        |
|----------|-------------|----------------------------------------------------|------------------------|-------------------|---------------------|---------------|-------------|--------------|
| Archivo  | Edición Bus | car Ver Proyecto                                   | Ejecutar Dep           | iurar Herramienta | s CVS Ventana       | Ayuda         |             |              |
| 0        |             | <b>₩</b> #  <b>8</b>  +                            | • • •                  |                   | U III III           |               |             |              |
|          |             | /    🤉 🥥    F                                      | ] <u>N</u> uevo        | أ] Insertar       | 🎝 Añadir/Quitar     | 🔲 lլa         |             |              |
|          |             | Guardar Archivo                                    |                        |                   |                     |               | <u>?</u> ×  |              |
| Proyecto | Clases D    | Guardar en:<br>e                                   | 🔄 pruebas              |                   | •                   | 🗢 🗈 💣 🎹       | ·           |              |
|          | -           | Historial<br>Escritorio<br>Mis documentos<br>Mi PC | Proyecto1<br>Proyecto2 | prueba            |                     | <b>_</b>      | Guardar     |              |
|          |             | Mis sitios de red                                  | Tipo:                  | dev-c++ proje     | ot (*.dev)          | <b>•</b>      | Cancelar    |              |
|          | pilador 🛛 🖬 | Recursos 🕅 🏦 Resu                                  | ultado de la comp      | pilación 🛛 🏈 Depu | rar 🛛 🗔 Ver Resulta | ados 🇱 Cerrar |             |              |
| Línea    | Unidad      |                                                    | Mensa                  | ije               |                     |               |             |              |
|          |             |                                                    |                        |                   |                     |               |             |              |
|          |             |                                                    |                        |                   |                     |               |             |              |
|          |             |                                                    |                        |                   |                     |               |             |              |
| 6:16     | 10          | Insertar Re                                        | ady.                   | 1                 | 0                   | - Internet    | 1           |              |
| 🚮 Inicia | ) 🛛 🥭 😂     | 🖸 🕦 🔌 🗯 🕄                                          | elementos envi         | . 🔄 Dev-Cpp       | Dev-C+-             | + 🔯 Docum     | ento1 🛛 🍕 🚅 | 🕂 ES 😥 14:44 |

Ahora se crea un archivo fuente asociado al proyecto, de la siguiente forma:

| 🐮 Dev-C++ 4.9.8.0                                                                                                    | P × |
|----------------------------------------------------------------------------------------------------|-----|
| Archivo Edición Buscar Ver Proyecto Ejecutar Depurar Herramientas CVS Ventana Ayuda                                                                                                    |     |
| Nuevo   Código Fuente Ctrl+N  Second Second |     |
| 🗑 Abrir Provecto o Archivo Ctrl+O 😡 Proyecto                                                                                                    |     |
| Abrir Archivo Reciente                                                                                                    |     |
| Grandar Christe 10 Plantilla                                                                                                    |     |
| Guardar Como Ctri+F12                                                                                                    |     |
| Guardar Proyecto como                                                                                                    |     |
| Guardar Todo                                                                                                    |     |
| Cerrar Alt+F4                                                                                                    |     |
| Cerrar Todo                                                                                                    |     |
| Cerrar Proyecto                                                                                                    |     |
| Propiedades                                                                                                    |     |
| Importar                                                                                                    |     |
| Exportar +                                                                                                    |     |
| Imorimir Ctr/+P                                                                                                    |     |
| Configurar Impresión                                                                                                    |     |
| X Salir                                                                                                    |     |
|                                                                                                    |     |
|                                                                                                    |     |
| 🛅 Compilador   🍓 Recursos   🏨 Resultado de la compilación   🏈 Depurar   🖳 Ver Resultados   🏶 Cerrar                                                                                                    |     |
| Línea Unidad Mensaje                                                                                                    |     |
|                                                                                                    | -1  |
|                                                                                                    |     |
|                                                                                                    |     |
| 6: 16 Insertar Líneas del Archivo: 0                                                                                                    |     |
| 🏽 🗿 🕼 🕼 👔 👔 🕐 🔌 🛐 Elementos envi 🔄 Dev-Cpp 🛛 🔛 Dev-C++ 🖉 Documento 1 🛛 🍕 🕮 👬 🔂 😒 14:                                                                                                    | 45  |

A continuación aparece una pantalla de confirmación. Elegir Yes.

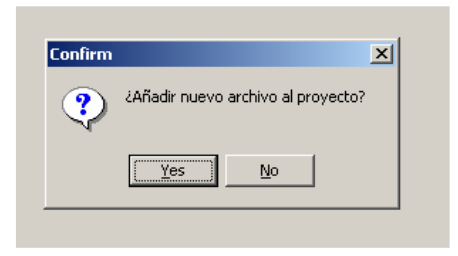

Guardar este archivo en la carpeta donde hayamos guardado el proyecto. (Con este compilador al crear un proyecto, no se crea por defecto un directorio para ese proyecto, luego el archivo de proyecto y el archivo fuente se guardarán en un directorio existente en nuestro disco).

| Guardar Archivo                                    |                                 |                |   |           | <u>? ×</u> |
|----------------------------------------------------|---------------------------------|----------------|---|-----------|------------|
| Guardar en:                                        | 🔁 pruebas                       |                | • | 🗕 🖻 💣 🎟 • |            |
| Historial<br>Escritorio<br>Mis documentos<br>Mi PC | ip1<br>p2<br>pruebA1<br>PRUEBA2 |                |   |           |            |
|                                                    | Nombre de<br>archivo:           | hola1          |   | •         | Guardar    |
| Mis sitios de red                                  | Tipo:                           | C source (*.c) |   | •         | Cancelar   |

Se abre el editor de texto, en el que tenemos que incluir el código fuente. IMPORTANTE

Al incluir el código hay unos cambios respecto Visual C:

- 1- La función main no es de tipo void, sino que es int; por tanto, en lugar de incluir *void main()* se debe escribir *int main()* o simplemente *main()*
- 2- Para que la ventana MS-DOS de salida, se mantenga en pantalla, hay que incluir la orden *system("pause");* antes de cerrar la llave de instrucciones main

A continuación se puede observar un ejemplo escrito en el editor:

| 🔀 Dev-C++ 4.9.8.0 - [ pruel | eba] - prueba.dev                                        | - 8 × |
|-----------------------------|----------------------------------------------------------|-------|
| Archivo Edición Buscar Ver  | Proyecto Ejecutar Depurar Herramientas CVS Ventana Ayuda |       |
| 🔍 🍕   🗖 🔛 🏪 🍇               |                                                          |       |
| 🎛 🗖 🖪 🕾 🖉    🤋              | ' 🧐 📋 Nuevo 🗐 Insertar 🖓 Añadir/Quitar 📕 Ir a            |       |
|                             |                                                          |       |
| Proyecto Clases Depurar     | [*] hola1.c                                              |       |
| 🖃 🧐 prueba                  | <pre>#include <stdio.h></stdio.h></pre>                  |       |
| hola1.c                     | main()                                                   |       |
|                             | {                                                        |       |
|                             | <pre>printf("Hola Mundo");</pre>                         |       |
|                             | <pre>system("PAUSE");</pre>                              |       |
|                             |                                                          |       |

Para compilar y linkar (Build) se procede como se indica a continuación

| 🔀 Dev-C++ 4.9.8.0 - [ prueba] - prueba.dev |                |                                                                              |  |  |  |
|--------------------------------------------|----------------|------------------------------------------------------------------------------|--|--|--|
| Archivo Edición Buscar Ver                 | Proyecto       | Ejecutar Depurar Herramientas CVS Ventana Ayuda                              |  |  |  |
| 🤤 🕲   🗋 🔛 🔩 💐  <br>  🔡 🗖 📰 🖽 🛩   💡         | ₽   ←<br>⊗   [ | Compilar Ctrl+F9 Compila el archivo actual Shift+Ctrl+F9 E Ejecutar Ctrl+F10 |  |  |  |
|                                            |                | Parámetros                                                                   |  |  |  |
| Proyecto Clases Depurar                    | [*] hola1.c    | 🖪 Compilar y Ejecutar F9                                                     |  |  |  |
| 🖃 👿 prueba                                 | #i             | Reconstruir Todo Ctrl+F11                                                    |  |  |  |
| T hola1.c                                  | ma             | a Revisar Sintaxis                                                           |  |  |  |
|                                            | {<br>pr        | Limpiar resultados                                                           |  |  |  |
|                                            | sy             | Análisis de Perfil                                                           |  |  |  |
|                                            |                | Reiniciar ejecución del programa Alt+F2                                      |  |  |  |

Nos muestra una pantalla del proceso de compilación, indicando el número de errores y avisos

| d<br>d | Compile Pr<br>Progress | rogress          |
|--------|------------------------|------------------|
|        | Compiler:              | Default compiler |
|        | Status:                | Done.            |
|        | File:                  |                  |
|        | Errors:                | 0 Warnings: 0    |
|        |                        |                  |
|        |                        | C <u>e</u> rrar  |

Para ejecutar el programa:

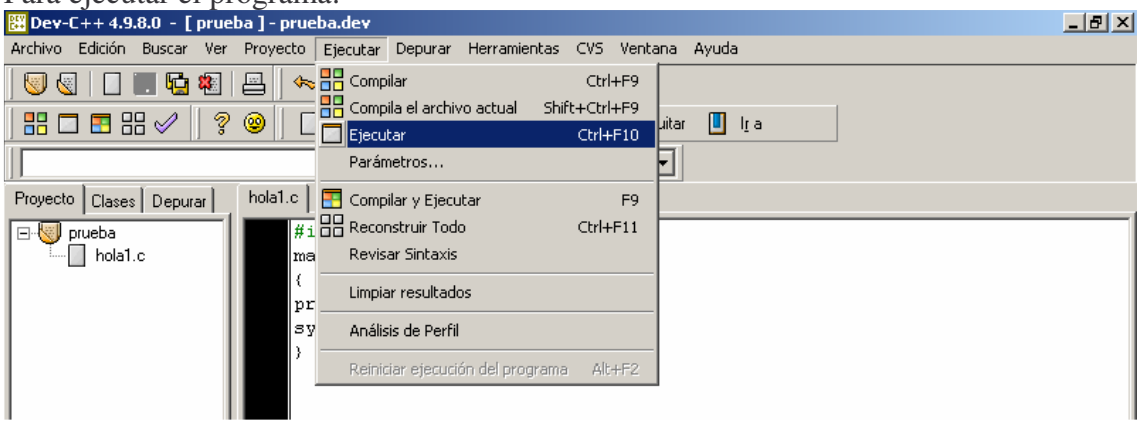

Para cerrar un proyecto se elige la opción Archivo→ Cerrar Proyecto

Para **abrir un proyecto existente** se elige la opción Archivo  $\rightarrow$  Abrir proyecto o archivo y escoger el proyecto que se quiera abrir (extensión dev)